## MANUALE PAGAMENTI TELEMATICI ATTRAVERSO ARGO PAGONLINE

Le famiglie avranno accesso al sistema di pagamento PagOnline accedendo al portale Argo (<u>www.portaleargo.it</u>)e selezionando il gruppo dei programmi di **Contabilità e poi PagOnline** 

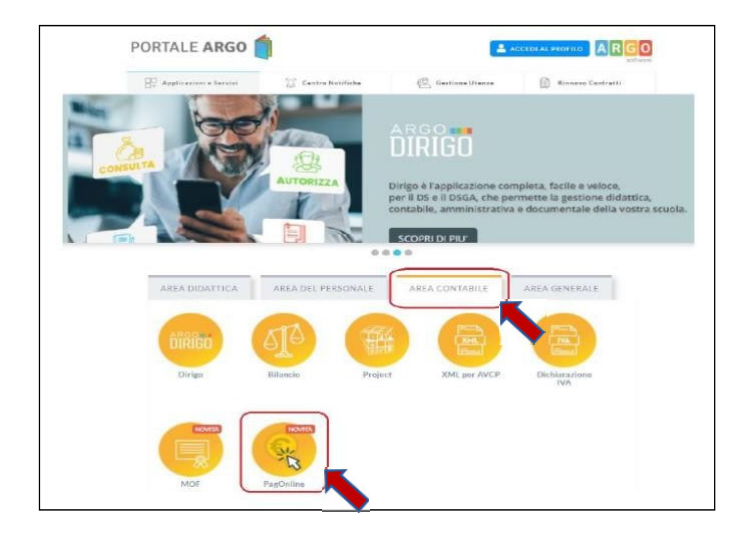

#### Inserire il codice scuola SG18955 e ENTRA CON SPID

|                                    | ×                                                                                                    |
|------------------------------------|----------------------------------------------------------------------------------------------------|
| Codice Scuola                      |                                                                                                    |
| Inserisci il codice scuola         |                                                                                                    |
| (obbligator                        | io per studenti e genitori)                                                                              |
| & Nome Utente                      |                                                                                                    |
|                                    |                                                                                                    |
| Password                           | Recupera la password                                                                                     |
|                                    | ۵                                                                                                    |
| Oliverada                          | an efficient of the second state of the second state                                                     |
| Ricordami questo dis<br>Informativ | su Hicoroami non dovral plu autenticarti su<br>spositivo per accedere alle applicazioni.<br><u>a SSO</u> |
|                                    | ENTRA                                                                                                    |
| то                                 |                                                                                                    |
|                                    | OPPURE                                                                                                   |
| Codice Scuola                      |                                                                                                    |
|                                    | Entra con SPID                                                                                           |
|                                    | Number of 1989 Ferrorite                                                                                 |
| ARGO                               | RI R 😔                                                                                                   |
|                                    | 100 1001 - Hox 20 2001                                                                                   |

Accedendo verrà presentata direttamente la pagina iniziale di PagOnline.

| PagOnline<br>Versione 2.5.0 | ≡ Lista Pagamenti |         |           |           |          | 0       |        | РВ     |
|-----------------------------|-------------------|---------|-----------|-----------|----------|---------|--------|--------|
| Pagamenti                   | Pagamenti         |         |           |           |          |         |        | AZIONI |
| Attestazioni di pagamento   | luv Debitore      | Importo | Creato il | Pagato il | Scadenza | Causale | Esito  | Azioni |
|                             | ito!              |         |           |           |          |         |        |        |
|                             |                   |         |           |           |          |         | 10 👻 - |        |

CLICCARE sul pulsante **AZIONI** e poi su **Richiedi Avviso** (SOLO SE L'AVVISO DI PAGAMENTO NON E' VISIBILE) per avviare un pagamento fra quellipredisposti dalla scuola.

CLICCARE sul pulsante **AZIONI** <u>se l'AVVISO è già disponibile</u>, selezionare pulsante **AZIONI e poi PAGA SUBITO** per avviare un pagamento fra quelli predisposti dalla scuola.

| Pag | amenti |          |                  |            |                |          |         | ```   |                          | AZIONI |
|-----|--------|----------|------------------|------------|----------------|----------|---------|-------|--------------------------|--------|
|     | tuv    | Debitore | Importo          | Creato il  | Pagato il      | Scadenza | Causale | Esito | Z                        | Azioni |
|     |        |          |                  |            |                |          |         | AVVI: | SO DI PAGAMENTO GENERATO | 0      |
|     |        |          |                  |            |                |          |         |       |                          |        |
|     |        |          |                  |            |                |          |         |       |                          |        |
|     |        |          |                  |            | РВ             | )        |         |       |                          |        |
|     |        |          |                  |            | AZIONI         |          |         |       |                          |        |
|     |        |          | Esito            |            | Richiedi avvis | 0        |         |       |                          |        |
|     |        |          | AVVISO DI PAGAME | ENTO GENER | Paga subito    | <        |         |       |                          |        |
|     |        |          | 10 ♥ 1-1 d       | i1  <      | < 1 > >        |          |         |       |                          |        |

## Modalità di Pagamento

1. <u>PAGAMENTO IMMEDIATO</u> Procedere al **pagamento diretto on-line**, attraverso gli operatori abilitati a **PagoPA** e selezionando un proprio metodo di pagamento. La famiglia una volta effettuato il pagamento avrà sempre a disposizione una ricevuta telematica da scaricare.

# OPPURE

2. <u>PAGAMENTO DIFFERITO</u> Scaricare e stampare l'avviso di pagamento attraverso il pulsante contenente tutte le informazioni necessarie per poter effettuare il versamento e pagarlo tramite PSP abilitati (posta, banca, tabaccheria, ecc.). Non si deve inviare nessuna ricevuta a scuola

Al termine del processo di pagamento all'utente verrà mostrata una pagina riepilogativa riportante l'esito del pagamento.

#### Attestazioni di pagamento

In questa sezione vengono riepilogate tutte le ricevute di pagamento

| PagDaline<br>Dr. Versione 2.3.0 | Attestazioni di pagamento |                          |      | 0 ARGO                           |
|---------------------------------|---------------------------|--------------------------|------|----------------------------------|
| Pagamenti                       | Attestazioni di pagamento |                          |      |                                  |
| Attestazioni di pagamento       | Alunno                    | CARICA                   |      |                                  |
|                                 | kay Counsile              | Data pagamento           | Тіре | Azioni                           |
|                                 |                           | Nessun elemento travato! |      |                                  |
|                                 |                           |                          |      | <u>H = - IC &lt; 1 &gt; &gt;</u> |

Se sono stati effettuati pagamenti, in tabella sono riportati gli IUV relativi, con la possibilità di scaricare l'attestazione di pagamento.